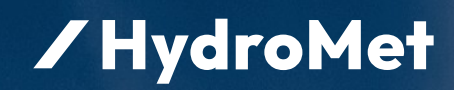

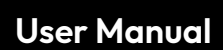

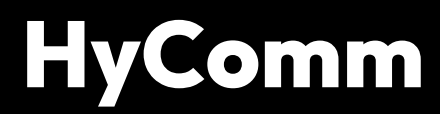

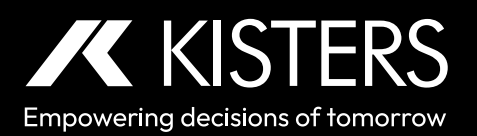

10-2023 - 01-00-001

# Table of Contents

| I        | Disclaimer                                   | 3  |
|----------|----------------------------------------------|----|
| Part I   | Introduction                                 | 4  |
| 1.1      | Base functionality                           | 4  |
| Part II  | IoTa LORA/LTE                                | 5  |
| 2.1      | Downloading Configuration Software           | 5  |
| 2.2      | HyCommunicator                               | 5  |
| 2.2.1    | Connecting to the Device                     | 6  |
| 2.2.2    | Device Selection Screen (start-up)           | 7  |
| 2.2.3    | Device Overview                              |    |
| 2.2.4    | Device Measurement Testing and Visualisation | 9  |
| 2.2.5    | Device Integrations                          |    |
| 2.2.6    | Device Configuration                         |    |
| Part III | iLevel GW 4G                                 | 23 |
| 3.1      | Downloading Configuration Software           |    |
| 3.2      | HyCommunicator                               |    |
| 3.2.1    | Connecting to the Device                     |    |
| 3.2.2    | Device Overview                              | 25 |
| 3.2.3    | Device Measurement Testing and Visualisation |    |
| 3.2.4    | Device Integrations                          | 27 |
| 3.2.5    | Device Configuration                         | 27 |

# Disclaimer

The information provided in this manual was deemed accurate as of the publication date. However, updates to this information may have occurred.

This manual does not include all of the details of design, production, or variation of the equipment nor does it cover every possible situation which may arise during installation, operation or maintenance. HyQuest Solutions shall not be liable for any incidental, indirect, special or consequential damages whatsoever arising out of or related to this documentation and the information contained in it, even if HyQuest Solutions has been advised of the possibility of such damages.

Any errors found in any HyQuest Solutions product should be reported to HyQuest Solutions where every effort will be made to quickly resolve the problem. Copyright Notice: No parts of this work may be reproduced in any form or by any means without the written permission of the publisher. HyQuest Solutions waives copyright for users to print out parts of the documentation in hard copy for their own use only.

Trademark Notice: HyQuest Solutions (HS) and KISTERS products and services referred to in this document are trademarks or registered trademarks of HyQuest Solutions or KISTERS AG. Other product names used may or may not be the trademarks of their respective owners.

© 2020 HyQuest Solutions, a KISTERS Group Company. Any rights not expressly granted herein are reserved.

# 1 Introduction

Thank you for choosing our product. We hope you will enjoy using the device.

KISTERS manufactures, sells, installs and operates quality instrumentation, data loggers and communication technology. Products are designed with passion for environmental monitoring and with a deep understanding of the quality, accuracy and robustness needed to fulfil the requirements of measurement practitioners in the field.

The present User Manual will help you understand, install and deploy the device. If, however, you feel that a particular information is missing, incomplete or confusing, please do not hesitate to contact us for further support!

HyComm is a KISTERS software tool to configure digital sensors and data loggers. It provides a unique, harmonised user experience across the range of supported digital instruments and data loggers. The use of a unique GUI makes the learning curve smoother; habits once adopted are likely to work on the next supported device.

The software is a free-of-charge add-on that is made available via download links on the KISTERS web pages. HyComm will be made available for various digital instruments and data loggers.

As of February 23, 2022, the following devices are supported:

- IoTa SensorNode LTE-M
- IoTa SensorNode LoRa
- IoTa Rain Gauge LTE-M
- Iota Rain Gauge LoRa
- iLevel-GW 4G
- More to come ...

For more information, see the following subsections:

Base functionality 4

#### 1.1 Base functionality

**Note**: HyComm provides a series of general features. However, the actual availability and implementation of these features are adapted to the technical features and supported functionality of each individual device.

- Configuration and settings
  - General Device Settings
  - Communication Settings
  - Data Logging Settings
  - Sensor Configuration
  - Date and Time Settings
  - Firmware Update
- Visualization of
  - Device Settings
  - Device Status
  - Error messages related to connected sensors and disruptive settings
- For data transmission devices: integration with datasphere
- For logging devices: local data download

# 2 IoTa LORA/LTE

This chapter contains the following subsections:

- Downloading Configuration Software 5
- HyCommunicator 5<sup>1</sup>

#### 2.1 Downloading Configuration Software

In order to configure the device, download the HyComm device configuration client. You will need a USB Micro-B cable in order to connect the device to the computer on which the configuration client is installed.

**Note**: The first time you connect to the device, you will need access to the internet, as your computer might have to download/update additional USB drivers. Subsequent connections do require this.

| Operating System           | Download Link                                                   |  |  |
|----------------------------|-----------------------------------------------------------------|--|--|
| Windows 7, 8, 10, 11 (x64) | https://hyconnect.kisters.de/config/electron/HyCommunicator.exe |  |  |

#### Functionality

- Device information overview
- Visualize stored measurement data
- Run integrations to automatically bind the device to Datasphere or other services.
- Easy SDI-12 configuration for supported sensors.
- Diagnose error messages related to sensors / manually trigger measurements.
- Change the device's configuration:
  - Measured parameters
  - Measurement intervals
  - Etc.
- Save / load configuration files
- Perform firmware upgrades

#### 2.2 HyCommunicator

This chapter contains the following subsections:

- Connecting to the Device 6
- Device Selection Screen (start-up) 7
- Device Overview 8
- Device Measurement Testing and Visualisation Ph
- Device Integrations 101
- Device Configuration 10

#### 2.2.1 Connecting to the Device

Simply run the provided Windows installer and connect the IoTa device through a USB Micro-B cable to the computer running HyComm.

Once connected, you might see a notification that your computer is updating its drivers. Once this automatic installation is complete, you will be able to see the device in HyComm.

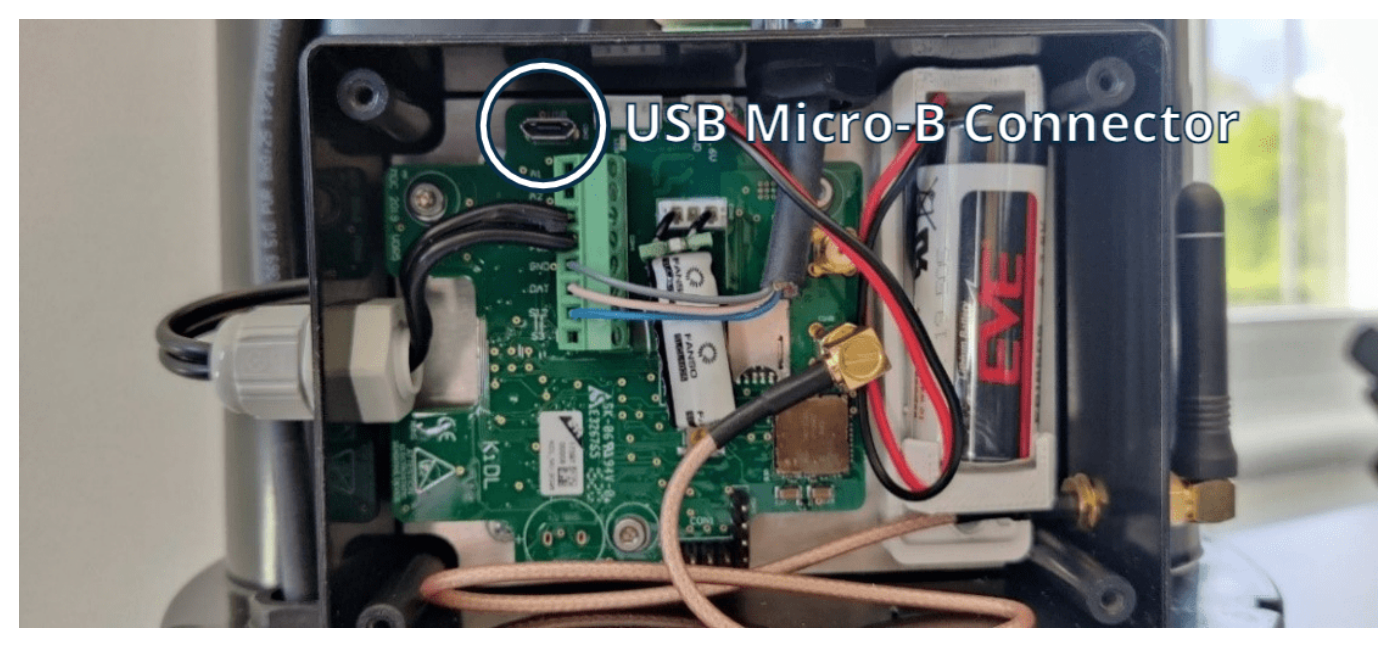

**Note**: While the USB cable is connected, the device will be in configuration mode and will not transmit any data. Upon disconnecting, the device will resume data transmission.

#### 2.2.2 Device Selection Screen (start-up)

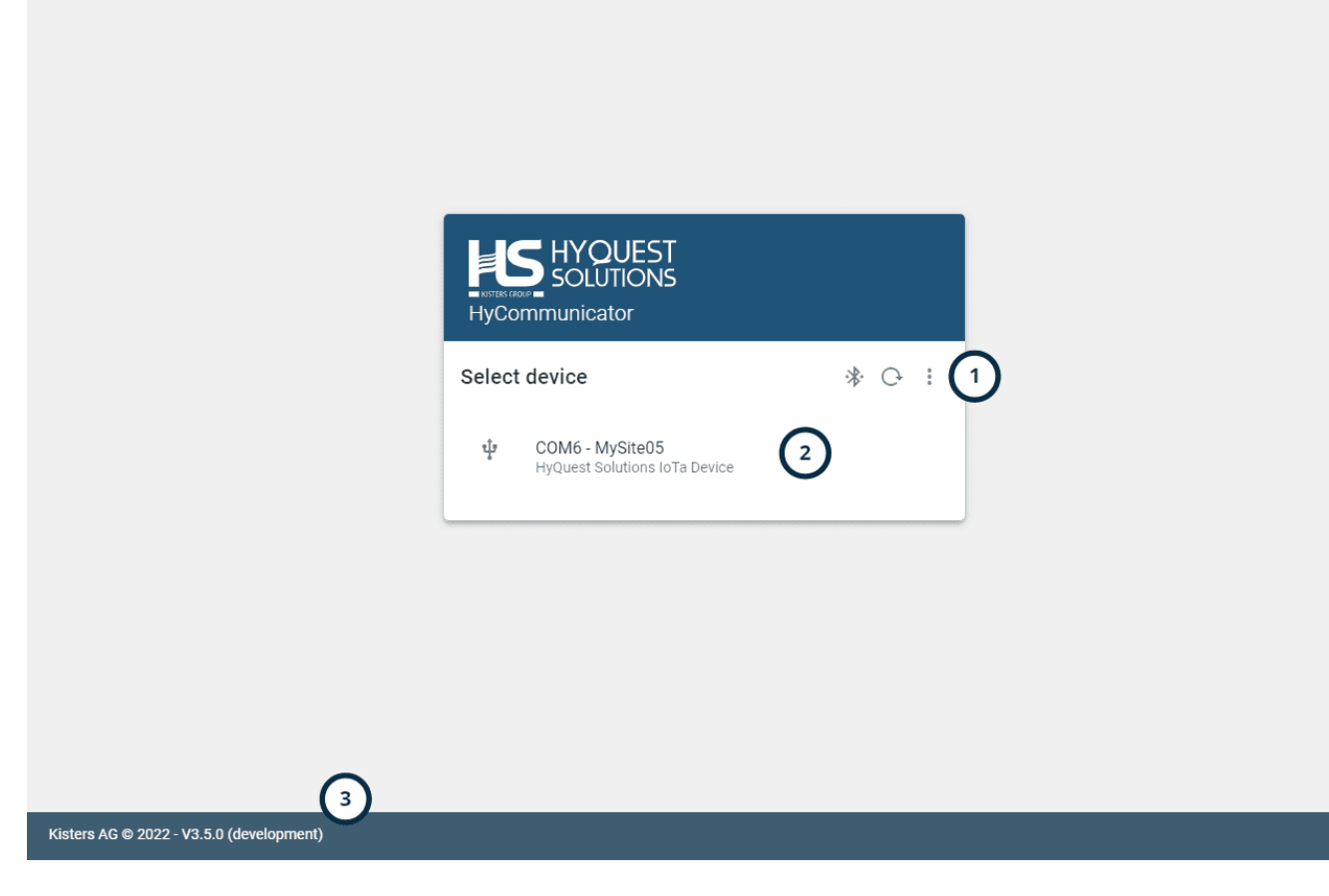

| Note | Description                                                                                                    |
|------|----------------------------------------------------------------------------------------------------|
| 1    | <ul> <li>Buttons left to right:</li> <li>Scan for Bluetooth devices</li> <li>Scan for USB/Wi-Fi devices: Click to scan USB/Wi-Fi devices.</li> <li>Options <ul> <li>Device connection guide: Guide on things to check when a device is not found.</li> <li>Offline configurations: Allow for the creation of configurations while not connected to any devices.</li> <li>Settings: Menu to configure the automatic device configuration features of HyComm.</li> </ul> </li> </ul> |
| 2    | Found devices are displayed here; select one to connect to that device.                                                                                                    |
| 3    | HyComm version info                                                                                                    |

•

#### 2.2.3 Device Overview

| HyCon         | HYQUEST<br>SOLUTIONS bxetqp<br>nmunicator | nc7 (COM6) - HyQuest Solutions IoT | Ta Device                                |   |                                                                |                                   |
|---------------|-------------------------------------------|------------------------------------|------------------------------------------|---|----------------------------------------------------------------|-----------------------------------|
|               | Overview (1<br>Measured Data              | COM6 -bxetqpc7 I                   | Device Overview C                        |   |                                                                |                                   |
| ₽<br><b>≎</b> | Integrations<br>Configuration             | General                            |                                          | 2 | Data Transmission <ul> <li>Transmissions are paused</li> </ul> | while USB-cable is connected.     |
| €             | Switch Device                             | Device ID<br>Time                  | bxetqpc7<br>01/01/2000 00:00:29          |   | Transmission method                                            | IoTa Server (TCP/IP)<br>5 minutes |
|               |                                           | Battery Voltage                    | 3.65V                                    |   | loTa server                                                    | hyconnect-upload.kisters.de:7782  |
|               |                                           | Firmware version                   | 0x01000209                               |   | GSM APN                                                        | iot. Ince.net                     |
|               |                                           | Data Aquisition                    |                                          | 3 | HyConnect Integrati                                            | on 6                              |
|               |                                           | Enabled interfaces                 | SDI-12 Pulse Counter<br>Internal Voltage |   | Registration status                                            | Registered 🗸                      |
|               |                                           | Measurement interval               | 5 minutes                                |   | Last received<br>transmission                                  | <ul> <li>2 days ago</li> </ul>    |
|               |                                           | Memory                             |                                          | 4 |                                                                |                                   |
|               |                                           | Flash size                         | 7340032 bytes                            |   |                                                                |                                   |
|               |                                           | Total data stored                  | 0 bytes 📋                                |   |                                                                |                                   |
|               | <                                         | Unsent data stored                 | 0 bytes                                  |   |                                                                |                                   |

| Note | Description                                                                                                    |
|------|----------------------------------------------------------------------------------------------------|
| 1    | Menu sidebar, click to access other pages.                                                                               |
| 2    | Found devices are displayed here, select one to connect to that device.                                                  |
| 3    | What and when data is measured.                                                                                          |
| 4    | Information on the device's internal storage.<br>Click on the bin to clear the internal device measurement data storage. |
| 5    | How and when data is transmitted.                                                                                        |
| 6    | If enabled, some upload servers can be contacted to retrieve information on the device's data transmissions.             |

**Note**: Measurement and transmission intervals of both 30 minutes mean that every 30 minutes the enabled interfaces are read out, and this data is instantly transmitted.

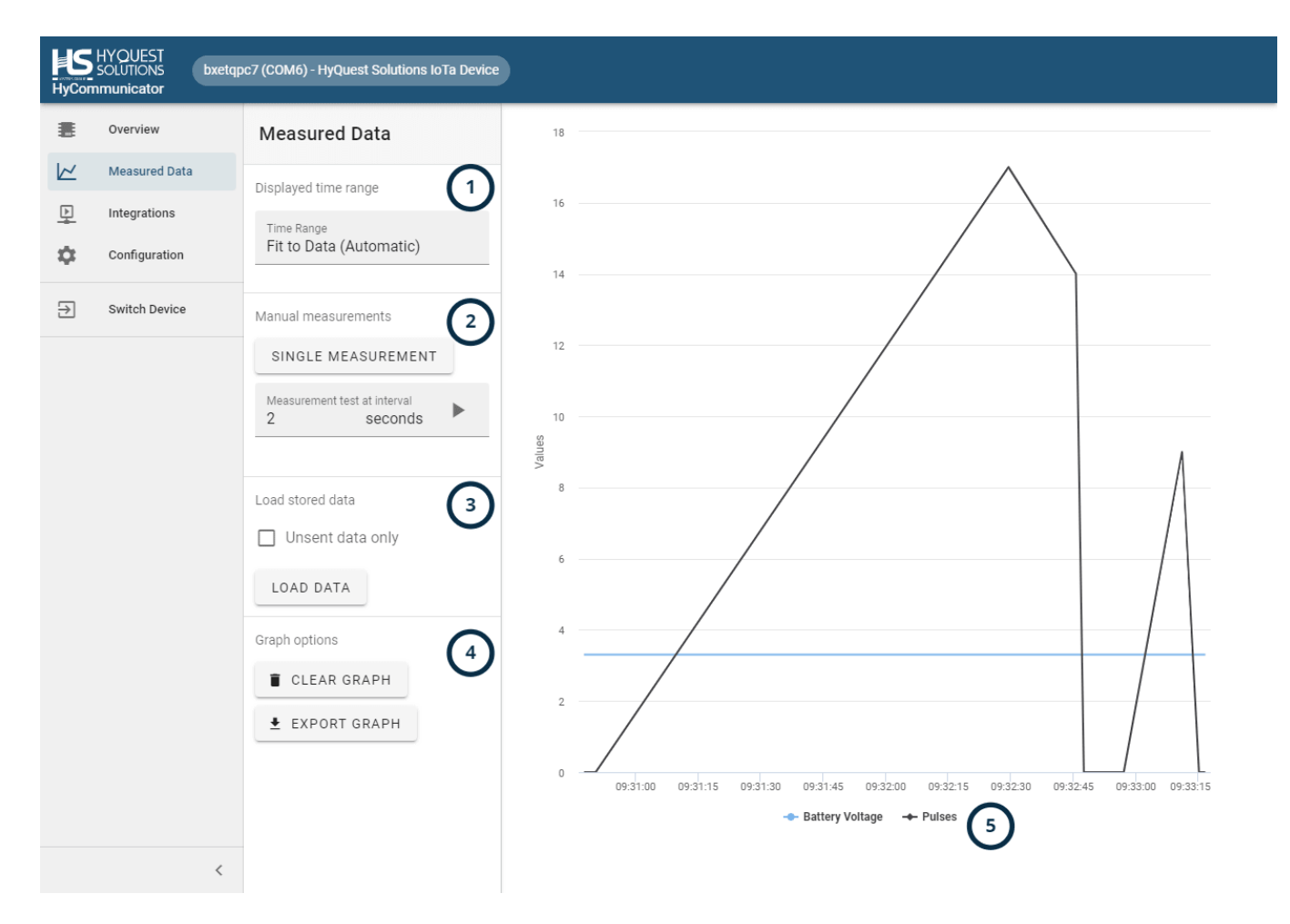

#### 2.2.4 Device Measurement Testing and Visualisation

| Note | Description                                                                                                    |
|------|----------------------------------------------------------------------------------------------------|
| 1    | Adjust the time range displayed on the graph. Click to open a selection menu.                                                                                                    |
| 2    | <ul> <li>Trigger manual measurements:</li> <li>Single one-time measurement of all enabled interfaces.</li> <li>Series of measurements at specific intervals.<br/>Note: This does not affect the normal measurement cycle as configured on the device.</li> </ul> |
| 3    | Load stored data from the device. Enabling "unsent data only" will only display the values that were not transmitted yet when loading stored data.                                                                                                    |
| 4    | Click to clear the graph. Internal data is not wiped.                                                                                                    |
| 5    | Legend with the measured interfaces listed, click on a time series name to hide/show that interface's data in the graph.                                                                                                    |

#### 2.2.5 **Device Integrations**

| HyCon    | HYQUEST<br>SOLUTIONS bxetqp<br>nmunicator | ttqpc7 (COM6) - HyQuest Solutions IoTa Device                              |       |
|----------|-------------------------------------------|----------------------------------------------------------------------------|-------|
|          | Overview                                  | Integrations 1                                                             |       |
|          | Measured Data                             | Datasphere (LoBa)                                                          |       |
| \$<br>\$ | Configuration                             | Odatasphere       ✓ Device Compatible       ♥ Internet                     | SETUP |
| €        | Switch Device                             |                                                                            |       |
|          |                                           | Oatasphere       LTE)       ∠         ✓ Device Compatible       < Internet | SETUP |
|          |                                           |                                                                            |       |
|          |                                           |                                                                            |       |
|          |                                           |                                                                            |       |
|          |                                           |                                                                            |       |
|          |                                           |                                                                            |       |
|          |                                           |                                                                            |       |
|          |                                           |                                                                            |       |
|          | <                                         |                                                                            |       |

| Note | Description                                                                                                    |
|------|----------------------------------------------------------------------------------------------------|
| 1    | Devices can be integrated with certain platforms. In order to access these, you must be registered with the platform and have a registration key. |

#### **Supported Platforms**

- . datasphere:
  - Data management system, cloud-based, operated by KISTERS. https://www.datasphere.online/

#### 2.2.6 **Device Configuration**

This chapter contains the following subsections:

- Saving and loading 1 •
- Inspect Configuration Issues 12 •
- Configuration: General 13 .
- Configuration: Measurements 14 .
- Configuration: LoRa Transmissions 16 •
- Configuration: LTE Transmissions ाही Configuration: GSM ाडी •
- •
- Configuration: Radio Access Technology 20 •
- Configuration: Time and Date 2 .
- Configuration: Firmware Updates 22

#### 2.2.6.1 Saving and loading

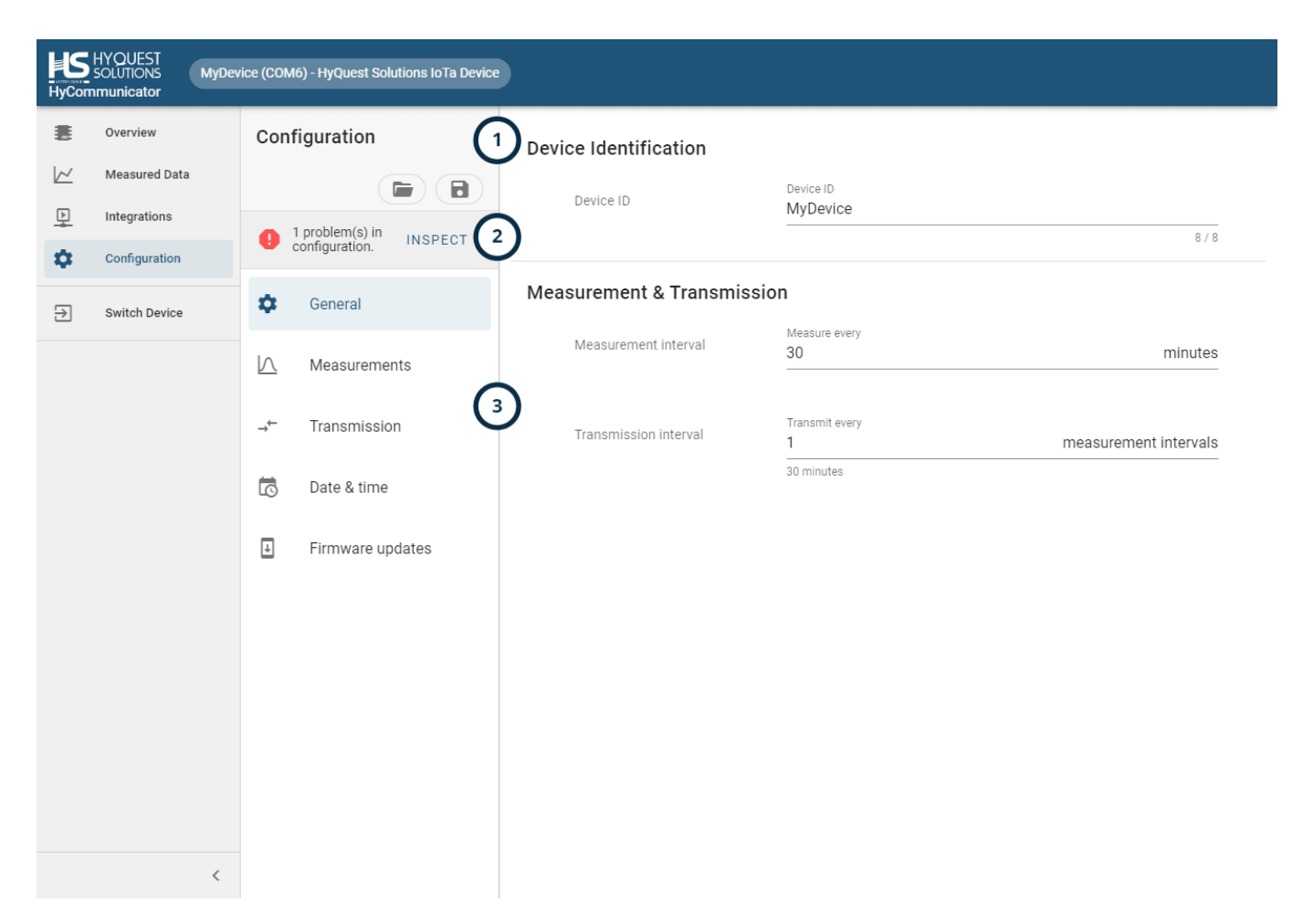

| Note | Description                                                                                                    |
|------|----------------------------------------------------------------------------------------------------|
| 1    | <ul> <li>Click on the FOLDER button to load a configuration from either:</li> <li>The connected device.</li> <li>A configuration file on your computer.</li> <li>The device type defaults (reset).</li> <li>Click on the SAVE button to save the current configuration to either:</li> <li>The connected device.</li> <li>A configuration file on your computer.</li> </ul> |
| 2    | Inspect configuration issues automatically detected by HyComm with your configuration. See Inspect Configuration Issues 12 chapter for more information.                                                                                                    |
| 3    | Click to access pages for various parts of the configuration.                                                                                                    |

# 2.2.6.2 Inspect Configuration Issues

| HyCom    | HYQUEST<br>SOLUTIONS MyDe<br>nmunicator | evice (COM6) - HyQuest Solutions IoTa Device | 1                                       |                                                  |
|----------|-----------------------------------------|----------------------------------------------|-----------------------------------------|--------------------------------------------------|
|          | Overview                                | Configuration                                | Transmission Method                     |                                                  |
|          | Measured Data                           | SAVE CHANGES                                 | Transmission Method                     | Transmission method used                         |
| 보<br>    | Integrations                            | 2 problem(s) in INSPECT                      |                                         |                                                  |
| <b>*</b> | Configuration                           | General                                      | Transmission interval                   |                                                  |
| Ð        | Switch Device                           |                                              | Transmission interval                   | Transmit every and a macaurament intervale       |
|          |                                         | Configuration Errors                         |                                         | measurement intervals                            |
|          |                                         | → ● Measurements: Too                        | many measurements (>8) enabled for LoRa | a communication.                                 |
|          |                                         | Date & Time: Device                          | clock is likely out of sync.            | FIX                                              |
|          |                                         |                                              |                                         |                                                  |
|          |                                         |                                              |                                         | CLOSE                                            |
|          |                                         |                                              |                                         |                                                  |
|          |                                         |                                              | Application ID                          | Application ID<br>70B3D57ED0013A7B               |
|          |                                         |                                              |                                         |                                                  |
|          |                                         |                                              | Application Key                         | Application Key A7E8284E3EE732976ECADC832E668171 |
|          |                                         |                                              |                                         |                                                  |
|          | <                                       |                                              | Data rate                               | SF12 BW125                                       |

| Note | Description                                                                                                    |
|------|----------------------------------------------------------------------------------------------------|
| 1    | When you see this notification appear, the configuration you have opened has one or more settings that can cause the device to not operate as you intended. Clicking on the <b>INPECT</b> button will open a detailed dialog. |
| 2    | <ul> <li>Issues, along with a brief explanation, are shown here.</li> <li>Some issues will have a [FIX] button that can automatically edit your configuration to resolve the issue.</li> </ul>                                |

# 2.2.6.3 Configuration: General

# **Device Identification**

| Device ID             | Device ID<br>MyDevice | 8/8                          |
|-----------------------|-----------------------|------------------------------|
| Measurement & Transmi | ssion                 |                              |
| Measurement interval  | Measure every<br>30   | minutes                      |
| Transmission interval | Transmit every<br>1   | (2)<br>measurement intervals |
|                       | 30 minutes            |                              |

| Note | Description                                                                                                    |
|------|----------------------------------------------------------------------------------------------------|
| 1    | The ID of the device, used for identifying transmissions from this device.<br>Changing this value can cause transmissions to be discarded on remote systems.                                                                                                    |
| 2    | <ul> <li>Configure how often the device measures and transmits data.</li> <li>Measurement Interval: <ul> <li>Value given in minutes.</li> </ul> </li> <li>Transmission interval: <ul> <li>Decides how many measurements are done before the device sends out its data.</li> <li>Value given in number of measurement intervals, below the calculated transmission interval is shown in minutes.</li> <li>IoTa LORA: This value must be set to 1 due to LoRa package length limits.</li> <li>IoTa LTE-M: This value can be increased to save power and transmit multiple stored measurements in one go.</li> </ul> </li> </ul> |

# 2.2.6.4 Configuration: Measurements

| SDI12                                     |                                                    |
|-------------------------------------------|----------------------------------------------------|
| Enabled                                   |                                                    |
| SDI12 Device Scan                         | Sensor discovery                                   |
|                                           | No new SDI-12 devices found, press on $Q$ to scan. |
| SDI12 Measurements (12                    | 3                                                  |
| max)                                      | SDI-12 Measurement / X<br>Command: 0 M 0 (1)       |
|                                           | +                                                  |
|                                           |                                                    |
| Delay between power-on and<br>measurement | Delay Q4<br>0 seconds                              |

| Note | Description                                                                                                    |  |  |
|------|----------------------------------------------------------------------------------------------------|--|--|
| 1    | Enable/Disable the SDI-12 interface.<br>Having this disabled will make the device not record any SDI-12 data                                                                                                    |  |  |
| 2    | Clicking on the magnifier will start an SDI-12 device scan. The device will automatically detect any connected SDI-12 sensors.  Once the device scan is started, and you have found all the devices you need, you can click <b>FINISH</b> to stop the scan and show your sensors.  Supported discovered SDI-12 sensors will allow you to perform a quick setup. Clicking the button will open a dialog to configure the measurement:  SDI12 Device Scan Sensor discovery 113EP100G-12 01200724114141 SDI12 Address 1 + CONFIGURE MEASUREMENT Supported Soil moisture probe |  |  |
| 3    | Both manually and automatically (supported sensor) added SDI-12 measurements will be displayed here.<br>Add SDI-12 measurements manually by clicking the + button.                                                                                                    |  |  |
| 4    | Some SDI-12 sensors will require being powered for some time before being able to perform a measurement; here, the time in seconds between power-on and starting a measurement can be set.                                                                                                    |  |  |

| <b>Battery</b><br>Enabled |                                                                                                    |   |
|---------------------------|----------------------------------------------------------------------------------------------------|---|
| Counter                   |                                                                                                    | 2 |
| Pulse conversion          | Factor<br>0.2                                                                                                    |   |
|                           | Offset<br>0<br>Every pulse adds 0.20 with 0.00 added on top of the total reading.<br>Decimal Places / Precision<br>2 |   |

| Note | Description                                                                                                    |
|------|----------------------------------------------------------------------------------------------------|
| 1    | Enable/Disable the battery interface.<br>Having this disabled will make the device not record any battery data.                                                                                                    |
| 2    | Enable/Disable the pulse counter interface.<br>Having this disabled will make the device not record any pulse counter data.<br>Every pulse on the pulse input will increase the value by 1* <factor>+<offset><br/>Each time the device performs a measurement, the value is reset to 0.</offset></factor> |

# 2.2.6.5 Configuration: LoRa Transmissions

| Transmission Method   | Transmission method used                                |               |
|-----------------------|---------------------------------------------------------|---------------|
| Transmission Method   | LoRaWAN                                                 | •             |
| Transmission interval |                                                         |               |
| Transmission interval | Transmit every       1     measurement       15 minutes | ent intervals |
| LoRa                  |                                                         |               |
| LoRa DEUI             | LoRa DEUI<br>3330313763397105                           | 2             |
| Join Procedure        | Assigned by device.<br>Using<br>OTAA                    | - 3           |
| Application ID        | Application ID<br>749A65803EE92BDD                      | 4             |
| Application Key       | Application Key<br>9770BDFCEAFD267807FC363EFC912D9B     | 5             |
| Data rate             | Data rate<br>SF12 BW125                                 | - 6           |

| Note | Description                                                                 |
|------|-----------------------------------------------------------------------------|
| 1    | Device set to use LoRa transmission                                         |
| 2    | LoRa device EUI, unique-generated token used for registration.              |
| 3    | Use OTAA (recommended) or ABP LoRa modes.                                   |
| 4    | App / Join EUI key for OTAA registration.                                   |
| 5    | Application key for OTAA registration.                                      |
| 6    | Which data rate to use, see LoRa Advanced for enabling adaptive data rates. |

# © 2023 | KISTERS

| HyCon    | HYQUEST<br>SOLUTIONS<br>mmunicator | 202 (COM6) - HyQuest Solutions IoTa Device | )                  |                        |              |
|----------|------------------------------------|--------------------------------------------|--------------------|------------------------|--------------|
|          | Overview                           | Configuration                              | LoRa Advanced      |                        |              |
|          | Measured Data                      |                                            | LoRa port          | Port<br>1              |              |
| 뿌        | Integrations                       | 2 issues in<br>configuration. INSPECT      |                    |                        | 0            |
| <b>₩</b> | Switch Device                      | 🔹 General                                  | Adaptive           |                        | (2)          |
|          |                                    | A Measurements                             | Confirmed          |                        | 3            |
|          |                                    | → Transmission                             | Class              | LoRa Class<br>A        | (4)          |
|          |                                    | 🗟 Date & time                              |                    | Network mode           |              |
|          |                                    | Firmware updates                           | Network Mode       | Public                 |              |
|          |                                    |                                            | Network ID         | Network ID<br>00000000 |              |
|          |                                    |                                            | Transmit power     | Level 5                | •6           |
|          |                                    |                                            | Retries on failure | Retry<br>2             | times 7      |
|          | <                                  |                                            | Delay window 1     | RX1 Delay<br>5000      | milliseconds |

| Note | Description                                                                                                    |
|------|----------------------------------------------------------------------------------------------------|
| 1    | LoRa port to use for uplinks. 1 is the default.                                                                               |
| 2    | Whether to enable adaptive data rates.                                                                                        |
| 3    | Whether LoRa Confirmed Mode should be enabled, if set, the device will attempt failed transmissions up to three times.        |
| 4    | LoRa Class, only A is supported                                                                                               |
| 5    | Whether the device is connecting to a public network or a private network.<br>LoRa Network ID, must be 8 hex digits or empty. |
| 6    | Power level on transmissions, 5 is default.                                                                                   |
| 7    | How many times LoRa confirmed messages should be retried.                                                                     |
| 8    | Delays for transmission windows 1 (max. 10000 ms) and 2 (max. 12000 ms)                                                       |

# 2.2.6.6 Configuration: LTE Transmissions

| Transmission Method   |                                                  |                     |                 |
|-----------------------|--------------------------------------------------|---------------------|-----------------|
| Transmission Method   | Transmission method used<br>IoTa Server (TCP/IP) |                     | <u> </u>        |
| Transmission interval |                                                  |                     |                 |
| Transmission interval | Transmit every<br>1                              | measur              | ement intervals |
|                       | 15 minutes                                       |                     |                 |
| loTa Server           |                                                  |                     |                 |
| Server                | Server address<br>hyconnect-upload.kisters.de    | Server port<br>7782 | 2               |
| Retries on failure    | Retry<br>3                                       |                     | times 3         |
| Connection timeout    | Give up after<br>10                              |                     | seconds 4       |

| Note | Description                                                                                          |
|------|----------------------------------------------------------------------------------------------------|
| 1    | Device set to use LTE transmission.                                                                  |
| 2    | Hostname / IP and port used for data uploads.                                                        |
| 3    | How many times to attempt to retry a transmission on failing. Default: 3                             |
| 4    | Timeout on connecting to the server, increase in cases of low bandwidth due to bad network coverage. |

# 2.2.6.7 Configuration: GSM

# GSM

| APN                     | APN<br>iot.1nce.net                     |                   |         |
|-------------------------|-----------------------------------------|-------------------|---------|
| Credentials             | Username                                | Password          | 2       |
| GSM Always on mode      |                                         |                   |         |
| Power Cycle Interval    | GSM power cycle performed every<br>1440 | transmission inte |         |
| Maximum Connection Time | GSM Connection expires after 10         | mi                | nutes 4 |

| Note | Description                                                                      |
|------|----------------------------------------------------------------------------------|
| 1    | SIM card APN                                                                     |
| 2    | If required, username and password for SIM.                                      |
| 3    | Restart the GSM module after the set number of transmission intervals.           |
| 4    | The maximum time the GSM module can be online / attempt to search for a network. |

# 2.2.6.8 Configuration: Radio Access Technology

#### Radio Access Technology

| Preset                | Load preset<br>Automatic                  | - 1 |
|-----------------------|-------------------------------------------|-----|
| Operation Mode        | Operating<br>LTE CAT M1 & NB1             | 2   |
| Network Scan Mode     | Will search for<br>Automatic              | v   |
| Network Scan Sequence | Network Scanning Sequence                 | 3   |
| LTE Cat M1 Band       | LTE Cat M1 Band<br>400a0e189f             | 4   |
| LTE Cat NB1 Band      | LTE Cat NB1 Band<br>a0e189f               |     |
| GSM Band              | GSM Band to be used<br>Any frequency band | 5   |

| Note | Description                                                                                                    |
|------|----------------------------------------------------------------------------------------------------|
| 1    | In this section, more advanced parts of the LTE/GSM network to use are set. Normally, the preset can be left to <b>AUTOMATIC</b> to allow the device to use any network available. There are a number of presets available to quickly get started. |
| 2    | Allows setting whether LTE CAT M1 / NB IoT / GSM or both should be used.                                                                                                    |
| 3    | Sequence in which networks are scanned.<br>00: Automatic<br>01: GSM<br>02: LTE Cat M1<br>03: NB-IoT<br>Example: 020301 for a sequence.                                                                                                    |
| 4    | Bands to use for LTE Cat M1/NB-IoT in hex format, examples:<br>15= Band 1 + Band 3 +Band 5<br>Any LTE-Cat M1 Band: 400A0E189F<br>Europe LTE-Cat M1: 80084<br>Any LTE NB-IoT Band: A0E189F<br>Europe NB-IoT: 80084                                  |
| 5    | Allows the specification of any or a specific GSM band.                                                                                                    |

# 2.2.6.9 Configuration: Time and Date

# Date & Time

| Current time      | Current time on device<br>Saturday, January 1, 2000 | 0 01:25:09             |                |
|-------------------|-----------------------------------------------------|------------------------|----------------|
|                   | Sync time with PC or                                | n save.                | 2              |
|                   | Only send UTC time.                                 |                        |                |
| Time Server Sync  |                                                     |                        | 3              |
| Enabled           |                                                     |                        | Ŭ              |
| NTP Server        | NTP server address<br>time.windows.com              | NTP server port<br>123 |                |
| NTP Offset        | NTP timezone offset<br>O                            |                        | minutes        |
| NTP Sync Interval | Time sync every<br>O                                | transmis               | sion intervals |
|                   | Sync time with NTP of                               | on save.               |                |

| Note | Description                                                                         |
|------|-------------------------------------------------------------------------------------|
| 1    | The current time on the device. It can be changed by syncing the device to the PC.  |
| 2    | Enabled: Sync sends the current UTC time.<br>Disabled: Sync sends the local time.   |
| 3    | IoTa LTE ONLY: Enabling this will sync the time on the device during transmissions. |

#### 2.2.6.10 Configuration: Firmware Updates

# Update Firmware

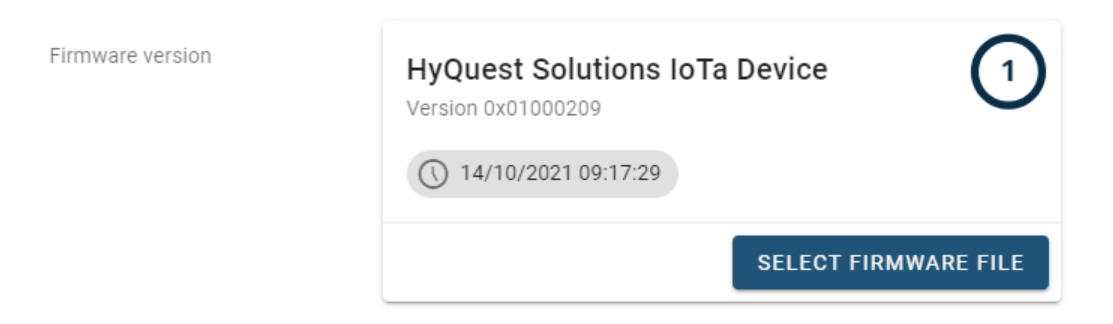

| Note | 2 | Description                                                                                                    |
|------|---|----------------------------------------------------------------------------------------------------|
| 1    |   | Current firmware version.                                                                                                    |
|      |   | Click the <b>SELECT FIRMWARE FILE</b> button to open a dialog where you can select a new firmware file. The device will reboot once the process is complete. |

# 3 iLevel GW 4G

This chapter contains the following subsections:

- Downloading Configuration Software 23
- HyCommunicator 23

#### 3.1 Downloading Configuration Software

In order to configure the device, download the HyComm device configuration client. You will need a Bluetooth-capable phone or computer in order to connect the device with the computer on which the configuration client is installed.

| Operating System               | Download Link                                                   |  |
|--------------------------------|-----------------------------------------------------------------|--|
| Windows 7, 8, 10, 11 (x64)     | https://hyconnect.kisters.de/config/electron/HyCommunicator.exe |  |
| Web version (mobile & desktop) | https://hyconnect.kisters.de/config                             |  |

#### Functionality

- Device information overview
- Visualize stored measurement data
- Run integrations to automatically bind the device to Datasphere or other services.
- Easy SDI-12 configuration for supported sensors.
- Diagnose error messages related to sensors / manually trigger measurements.
- Change the device's configuration:
  - Measured parameters
  - Measurement intervals
  - Etc.
- Save / load configuration files
- Perform firmware upgrades

#### 3.2 HyCommunicator

This chapter contains the following subsections:

- Connecting to the Device 24
- Device Overview 25
- Device Measurement Testing and Visualisation 261
- Device Integrations 27
- Device Configuration 2<sup>+</sup>

# 3.2.1 Connecting to the Device

In order to connect to the device, make sure you have enabled Bluetooth on your phone or computer and open the HyComm website or windows client. Connected devices are automatically recognised. In the event that your device is not showing up, click on the ? button in the connection screen; this will open up a guide on how to ensure a device connection.

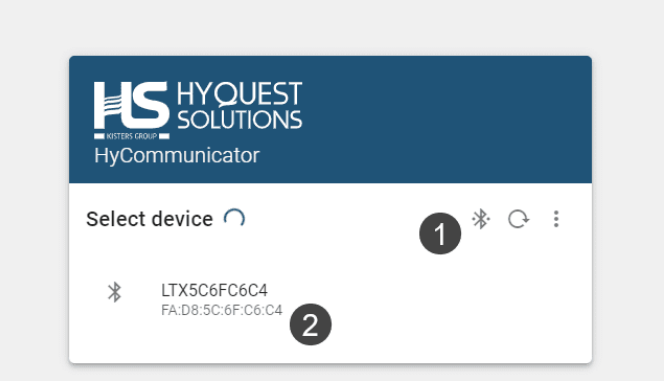

Kisters AG © 2022 - V3.5.0 (development)

•

| Note | Description                                                     |
|------|-----------------------------------------------------------------|
| 1    | Click to scan for nearby Bluetooth devices.                     |
| 2    | Once the device is found, click on the device to connect to it. |

#### 3.2.2 Device Overview

| HyCon         | HYQUEST<br>SOLUTIONS ILVL4G<br>nmunicator | ; (BLE) - HyQuest Solutions iLevel | GW-4G                                                    |                                              |                                   |
|---------------|-------------------------------------------|------------------------------------|----------------------------------------------------------|----------------------------------------------|-----------------------------------|
|               | Overview<br>Measured Data                 | BLE -ILVL4G Device                 | ce Overview C<br>GW-4G                                   |                                              |                                   |
| 모<br><b>추</b> | Integrations<br>Configuration             | General                            |                                                          | Data Transmissio                             | 'n                                |
| €             | Switch Device                             | Device ID<br>Time Sync             | ILVL4G<br>1644484698 seconds difference                  | Transmission method<br>Transmission interval | 10800 seconds                     |
|               |                                           | Firmware version Bluetooth RSSI    | 0.7<br>-49 dBm                                           | iLevel Server<br>GSM APN                     | hyconnect-devupload.kisters.de:80 |
|               |                                           | Data Aquisition                    |                                                          | HyConnect Integr                             | ration                            |
|               |                                           | Enabled interfaces                 | Battery Voltage Battery Charge<br>Internal Temperature 2 | Registration status                          | Not Found 😵                       |
|               |                                           | Measurement interval               | 1800 seconds                                             | -                                            |                                   |
|               |                                           | Memory                             | 3                                                        |                                              |                                   |
|               | <                                         | Storage used<br>Total storage size | 12.5% 👕 4                                                |                                              |                                   |

| Note | Description                                                             |
|------|-------------------------------------------------------------------------|
| 1    | How and when data is transmitted.                                       |
| 2    | What and when data is measured.                                         |
| 3    | Information on the device's internal storage.                           |
| 4    | Click on the bin to clear the internal device measurement data storage. |
| 5    | Menu sidebar, click to access other pages.                              |

**Note**: When the measurement interval is 1800 seconds (30 minutes) and the transmission interval is 10800 seconds (3 hours), this means the device performs a measurement every 30 minutes and transmits this data every 3 hours.

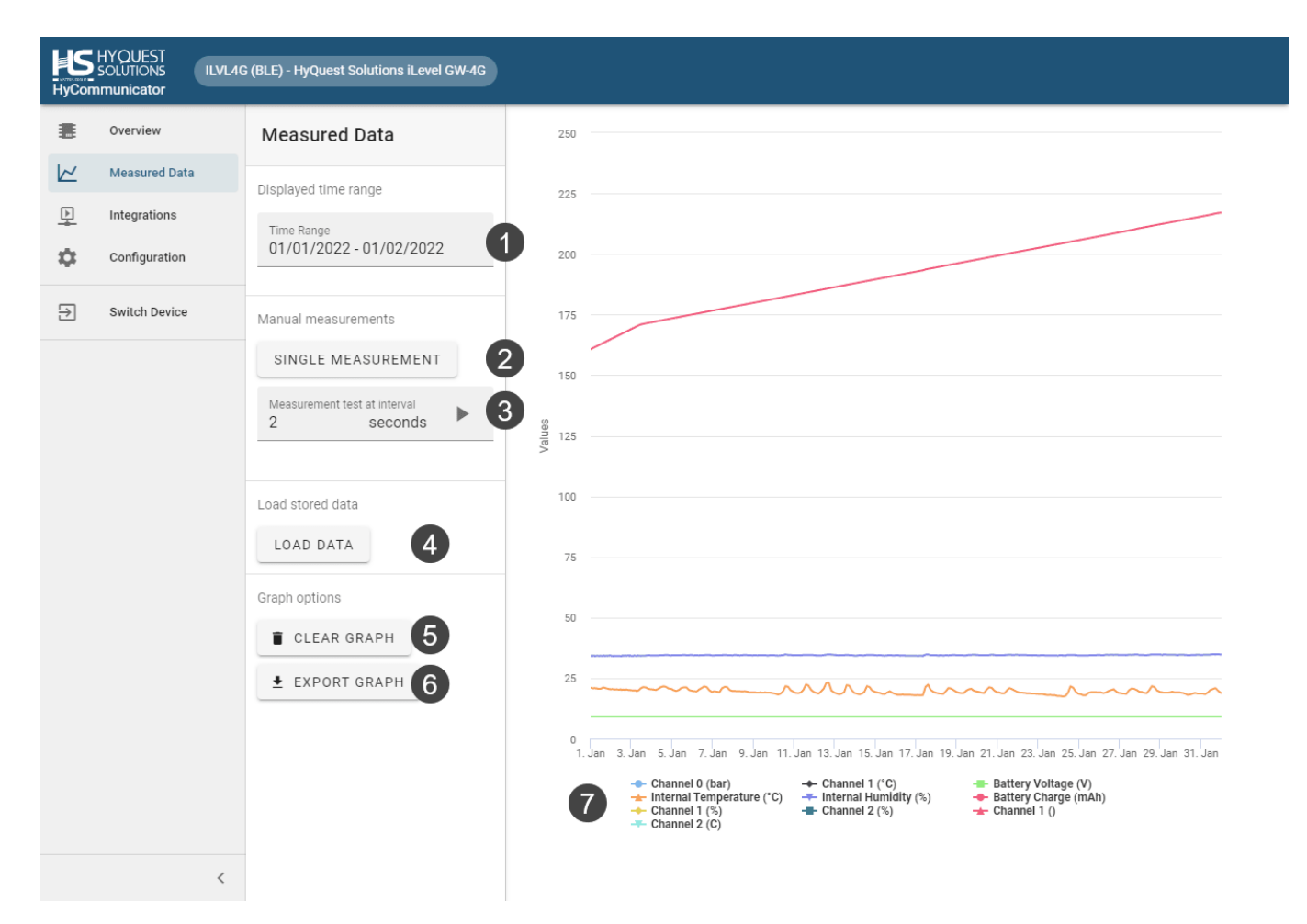

#### 3.2.3 Device Measurement Testing and Visualisation

| Note | Description                                                                                                    |
|------|----------------------------------------------------------------------------------------------------|
| 1    | Click to adjust the time range displayed on the graph.                                                             |
| 2    | Click to trigger a manual one-off measurement.                                                                     |
| 3    | Click to start/stop a manual test measurement at a specific interval.                                              |
| 4    | Click to visualize the data stored on the device.                                                                  |
| 5    | Click to clear the graph; internal data is not wiped.                                                              |
| 6    | Click to export the graph to various formats (PDF, JPEG, PNG, CSV, EXCEL, Printer)                                 |
| 7    | Legend with the measured interfaces listed; click on an item here to hide/show that interface's data in the graph. |

#### 3.2.4 Device Integrations

| HyCon    | HYQUEST<br>SOLUTIONS ILVL4<br>nmunicator | G (BLE) - HyQuest Solutions iLevel G | W-4G      |         |
|----------|------------------------------------------|--------------------------------------|-----------|---------|
|          | Overview<br>Measured Data                | Integrations                         |           |         |
| <b>P</b> | Integrations                             | ⊙ datasphere                         | atasphere | 1 SETUP |
| ₽        | Configuration<br>Switch Device           |                                      |           |         |
|          |                                          |                                      |           |         |
|          |                                          |                                      |           |         |
|          |                                          |                                      |           |         |
|          |                                          |                                      |           |         |
|          |                                          |                                      |           |         |
|          |                                          |                                      |           |         |
|          |                                          |                                      |           |         |
|          | <                                        |                                      |           |         |

| Note | Description                                                                                                    |
|------|----------------------------------------------------------------------------------------------------|
| 1    | Devices can be integrated with certain platforms. In order to access them, you must be registered with the platform and have a registration key. |

# 3.2.5 Device Configuration

This chapter contains the following subsections:

- Saving and loading 28
- Configuration: General 29
- Configuration: Measurements 30
- Configuration: Transmission 33
- Configuration: Time and Date 36
- Configuration: Firmware Updates 37

# 3.2.5.1 Saving and loading

| HyCon         | HYQUEST<br>SOLUTIONS ILVL4<br>nmunicator | G (BLE) - HyQuest Solutions iLevel GW-4G |                       |
|---------------|------------------------------------------|------------------------------------------|-----------------------|
| <b>≣</b><br>∠ | Overview<br>Measured Data                | Configuration 1 2                        | Device Identification |
| ₽<br><b>≎</b> | Integrations<br>Configuration            | 🔅 General                                | ILVL4G 6/12           |
| ∋             | Switch Device                            | Measurements                             |                       |
|               |                                          | → <sup>←</sup> Transmission 3            |                       |
|               |                                          | 🗟 Date & time                            |                       |
|               |                                          | ➡ Firmware updates                       |                       |
|               |                                          |                                          |                       |
|               |                                          |                                          |                       |
|               |                                          |                                          |                       |
|               |                                          |                                          |                       |
|               |                                          |                                          |                       |
|               | <                                        |                                          |                       |

| Note | Description                                                                                                    |
|------|----------------------------------------------------------------------------------------------------|
| 1    | Click on the <b>FOLDER</b> button to load the configuration from the device, or from a configuration file on your computer. |
| 2    | Click on the <b>SAVE</b> button to save the configuration to the device, or to a configuration file on your computer.       |
| 3    | Click to access pages for various parts of the configuration.                                                               |

# 3.2.5.2 Configuration: General

# **Device Identification**

Device ID

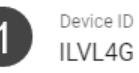

6/12

| Note | Description                                                  |
|------|--------------------------------------------------------------|
| 1    | The ID of the device, can be used to give the device a name. |

# 3.2.5.3 Configuration: Measurements

| Measurement interval | Measure every<br>1800                                         | seconds    |
|----------------------|---------------------------------------------------------------|------------|
|                      | 30 minutes                                                    |            |
| SDI12                |                                                               |            |
| SDI-12 Devices       | SDI-12 Device 2<br>Address: 2<br>Command: M (1 values logged) | <i>▶</i> × |
|                      |                                                               |            |

| Description                                                                             |  |
|-----------------------------------------------------------------------------------------|--|
| Decides how often the device measures. Value given in seconds.                          |  |
| SDI-12 devices can be added by clicking on the +. Configuration in done in three steps: |  |
| Devices  Measurements Values                                                            |  |
|                                                                                         |  |

| Editing SDI12 device  |                             |              |
|-----------------------|-----------------------------|--------------|
| Device                |                             |              |
| Address               | 1 SDI-12 Address<br>2       |              |
| Measurements          |                             |              |
| MEASUREMENT (M) 2 ADD | MEASUREMENT +               |              |
| Command               | 3 Command<br>M              |              |
| Power up delay        | Power up delay (ms)<br>1800 | milliseconds |
| Returned data         | Value at index 2M!->0       | ×            |
|                       | Index in returned data<br>O |              |
|                       | Unit                        |              |
|                       |                             | CANCEL EDIT  |

| Note | Description                                                                                                    |
|------|----------------------------------------------------------------------------------------------------|
| 1    | Address of the SDI-12 device.                                                                                                    |
| 2    | Measurements (Commands) to perform.                                                                                                    |
| 3    | The command to issue.                                                                                                    |
| 4    | Some SDI-12 sensors will require to be powered for some time before being able to perform a measurement, here the time in seconds between power-on and starting a measurement can be set. |

| Value at index 2M!->0       |                        | × |
|-----------------------------|------------------------|---|
| Index in returned data<br>0 |                        |   |
| Unit<br>°C                  |                        |   |
| Conversion factor<br>1      | Conversion offset<br>0 |   |
| Precision (decimals)        |                        |   |
| Alarming                    |                        |   |

Values returned by the SDI-12 command, each value must be specified. Optionally, alarms with an upper and lower threshold can be specified.

# **Internal Parameters**

| Internal measurements | ~        | Battery Voltage      | 1 |
|-----------------------|----------|----------------------|---|
|                       | ~        | Battery Charge       |   |
|                       | ✓        | Internal Temperature |   |
|                       | <b>~</b> | Internal Humidity    |   |

| Note | Description                                                                                 |
|------|---------------------------------------------------------------------------------------------|
| 1    | Internal interfaces can be enabled to collect maintenance data every transmission, example: |
|      | Enable/Disable the battery interface.                                                       |
|      | Having this disabled will make the device not record any battery data.                      |

# 3.2.5.4 Configuration: Transmission

| Transmission interval |                                                                   |         |  |  |
|-----------------------|-------------------------------------------------------------------|---------|--|--|
| Transmission interval | Transmit every<br>10800<br>3 hours                                | seconds |  |  |
| iLevel Server         |                                                                   |         |  |  |
| MAC Address           | Address<br>633CBAD85C6FC6C4                                       |         |  |  |
| Server                | 3 Server address Server port<br>hyconnect-devupload.kisters.de 80 |         |  |  |
| URL Path              | URL Path<br>upload/ilevel/4g                                      |         |  |  |
| Server Key            | 5 API Key<br>LX1310                                               |         |  |  |

| Note | Description                                                                                           |
|------|----------------------------------------------------------------------------------------------------|
| 1    | Interval at which the device transmits, specified in seconds.                                         |
| 2    | MAC Address of the device, used to identify the device on the data upload server, can not be changed. |
| 3    | Hostname / IP and port used of the HTTP data upload server.                                           |
| 4    | Path of the script that handles the data uploads from the device.                                     |
| 5    | API key to authenticate with the data upload server.                                                  |

# GSM

| APN         | 1 | APN<br>iot.1nce.net |          |
|-------------|---|---------------------|----------|
| Credentials | 2 | Username            | Password |
| Pin         | 3 | Pin<br>0            |          |

| Note | Description                                 |
|------|---------------------------------------------|
| 1    | SIM card APN.                               |
| 2    | If required, username and password for SIM. |
| 3    | If required, pin of the SIM card.           |

| Modem Power Mode           | 1 | Modem Power Mode<br>Internet transfer, turn on and off for each transmiss | si 🔻         |
|----------------------------|---|---------------------------------------------------------------------------|--------------|
| Retries for Network Errors | 2 | Retry mode<br>No retries.                                                 | Ŧ            |
| Modem Reload               | 3 | Restart modem every<br>300 t                                              | ransmissions |
| Roaming                    | 4 | Roaming                                                                   |              |
| Local Logging              | 5 | ✓ Log to file                                                             |              |
|                            | 6 | ✓ Log to UART                                                             |              |

| Note | Description                                                                                                    |
|------|----------------------------------------------------------------------------------------------------|
| 1    | How and if the device should power up its modem, default is to only turn on the modem briefly for an internet transmission. |
| 2    | Configures how many retries should be attempted in the case that the device cannot find the server.                         |
| 3    | Repowers the modem every x number of transmissions, used for maintenance.                                                   |
| 4    | Whether to use roaming for the SIM.                                                                                         |
| 5    | Whether to log to a file on the iLevel's file system. Leave it on for data transmissions.                                   |
| 6    | Whether to log to the internal UART port.                                                                                   |

# Radio Access Technology

# 3.2.5.5 Configuration: Time and Date

| Date & Time                         |                                  |         |
|-------------------------------------|----------------------------------|---------|
| Current time difference to computer | seconds difference<br>1644484698 |         |
|                                     | Sync time with PC on save.       |         |
| Time Server Sync                    |                                  |         |
| Timezone                            | 2 Timezone offset<br>0           | minutes |

| Note | Description                                                                                                    |
|------|----------------------------------------------------------------------------------------------------|
| 1    | The current time on the device, can be changed by syncing it to the PC.                                                                |
| 2    | Time zone offset in minutes, recommended leaving this at UTC (+0) when visualizing data through an online data viewer like datasphere. |

#### 3.2.5.6 Configuration: Firmware Updates

# Update Firmware

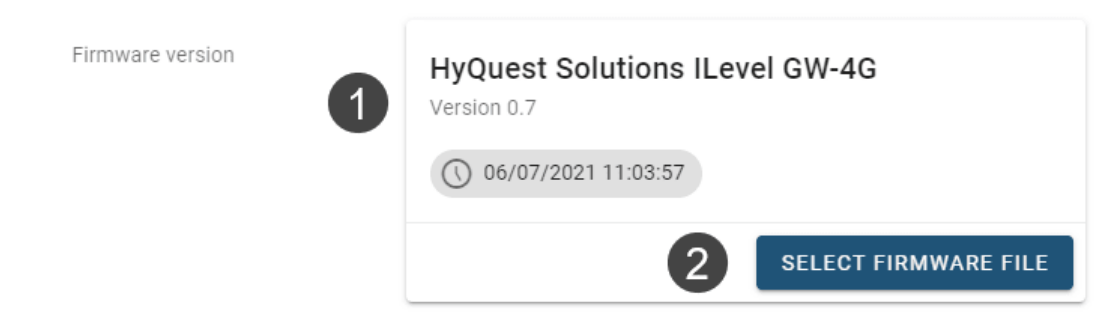

| Note | Description                                                                                                    |
|------|----------------------------------------------------------------------------------------------------|
| 1    | The current firmware version.                                                                                                    |
| 2    | Click this button to open a dialog where you can select a new firmware file. The device will reboot once the process is complete. |

# Contact Data

| Europe        | KISTERS Europe        | <br> <br> | с<br>M<br>Q | +49 2408 9385 0<br>hydromet.sales@kisters.eu<br>www.kisters.eu       |
|---------------|-----------------------|-----------|-------------|----------------------------------------------------------------------|
| Australia     | KISTERS Australia     | <br> <br> |             | +612 9601 2022<br>sales@kisters.com.au<br>www.kisters.com.au         |
| New Zealand   | KISTERS New Zealand   | <br> <br> |             | +64 7 857 0810<br>sales@kisters.co.nz<br>www.kisters.co.nz           |
| Latin America | KISTERS Latin America | <br> <br> | נ<br>₪<br>0 | +57 350 575 4079<br>sales@kisters-latam.com<br>www.kisters-latam.com |
| North America | KISTERS North America | <br> <br> |             | +1 561 459 4876<br>kna@kisters.net<br>www.kisters.net                |
| Spain         | KISTERS Ibérica       | <br>      | M<br>S      | info@kisters.es<br>www.kisters.es                                    |

www.kisters.eu © 2023 | KISTERS 05/10/2023

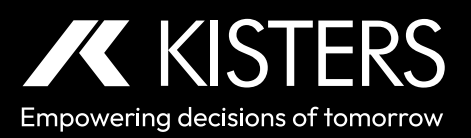